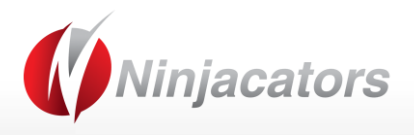

# Manual TICK INDEX TRADER SUITE

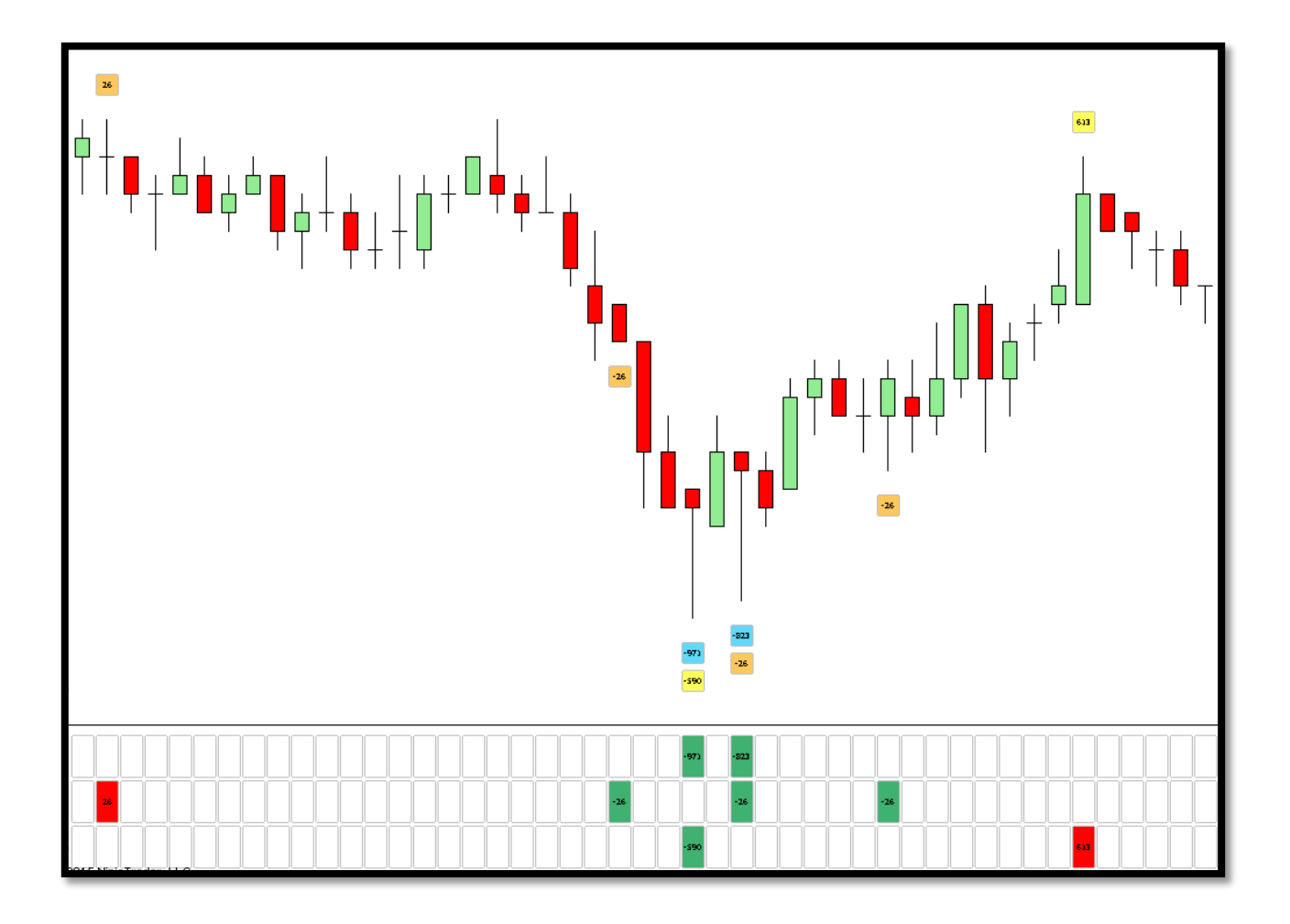

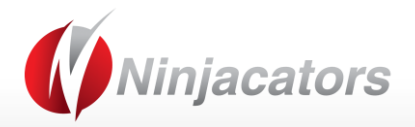

| Contents                    |
|-----------------------------|
| Vinja Trader Machine ID2    |
| ndicator Installation4      |
| low to place your Order ID5 |
| ndicator Description7       |
| ndicator Values9            |
| ndicator Settings           |
| Disclaimer                  |

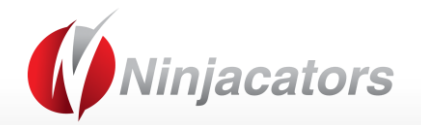

### Ninja Trader Machine ID

We'd really like to thank you for purchasing our indicator. We really appreciate your vote of confidence in our business and look forward to serving you as one of our valued customers.

If you've already downloaded, installed, and begun working with your indicator that's great. If not, before you begin, we need to let you know that all indicators need to be properly licensed to your NinjaTrader platform.

If you provided us with a copy of your NinjaTrader Machine ID at the time of your purchase, then no further action is required. However, if you did not provide your NinjaTrader Machine ID at the time of your purchase, please send us an email to <u>customerservice@ninjacators.com</u> and provide us with your NinjaTrader Machine ID to avoid any interruption in the service.

Here are some instructions how to find your NinjaTrader Machine ID.

Your NinjaTrader Machine ID is located within your NinjaTrader.

- 1. Open your NinjaTrader
- 2. Go to the NinjaTrader Control Center
- 3. Click on the 'Help' Section in the upper menu
- 4. Click on 'About' (see Picture Number 1)
- 5. After you click the 'About' button another window will pop up on your screen. This is where you will find your NinjaTrader Machine ID (see Picture 2)

| File       | Tools      | Help | o [+/-]                            |         |          |                |             |               |               |       |      |         |
|------------|------------|------|------------------------------------|---------|----------|----------------|-------------|---------------|---------------|-------|------|---------|
| Orders     | Strategie  | 0    | Help                               | Accourt | nt Perfo | omano          | e L         | og            |               |       |      |         |
| Bid        | As         |      | Support Center                     |         |          |                |             | Order         | Туре:         |       | Qty: |         |
| n/a        | п          |      | Mail to Support                    | afault> |          |                | •           | Limit         |               | •     | 0.1M | A<br>V  |
| n/a<br>Ope | n<br>n Hig | +    | Download Site<br>Facebook          | JRUSD   | -        | -              | •           |               |               | Buy   |      |         |
| n/a        | n          |      | Twitter                            |         |          |                |             |               | 10            | ,     | _    |         |
| Instr /    | Actio Orc  |      | YouTube                            | /g Rem  | Nam      | OC             | TIF         | GTD           | Acco          | Con   | ID   | Strat 1 |
|            |            |      | License Key<br>3rd party licensing |         | CI<br>Ni | ick H<br>nja T | lere<br>rad | e for<br>er M | your<br>achii | ne II | D    |         |
|            |            | 9    | About                              |         |          |                |             |               |               |       |      |         |

#### Picture 1:

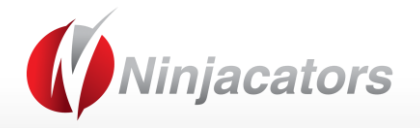

Picture 2:

| 🕦 About NinjaTra    | der                                                                                            | x  |
|---------------------|------------------------------------------------------------------------------------------------|----|
|                     | NinjaTrader 64-bit 7.0.1000.22 (Multi-Broker Live)<br>Copyright © 2003 - 2014 NinjaTrader, LLC |    |
| License ID:         |                                                                                                |    |
| Туре:               | Regular                                                                                        |    |
| Multi Broker:       |                                                                                                | =  |
| Machine ID:         | 251/559F/624B3FDA6625DBF/1109FD4                                                               |    |
| Expiration:         | 1/23/2015                                                                                      |    |
| Licensed features:  | Automated Trading                                                                              |    |
|                     | Advanced Strategy Management                                                                   |    |
|                     | BasicEntry Inat's your                                                                         |    |
|                     | Charting NinjaTrade                                                                            | r  |
|                     | LiveTrading Machine ID                                                                         |    |
|                     | DataConnection                                                                                 |    |
| I second and date   | SystemDevelopment                                                                              |    |
| Licensed providers: | Collectivez                                                                                    | Ψ. |
|                     | ОК                                                                                             |    |
|                     |                                                                                                |    |

You can also take a look at <u>https://www.ninjacators.com/machineid/</u>. There you will find a video how to find your NinjaTrader Machine ID.

Once you have this information, please send us an email to <u>customerservice@ninjacators.com</u>, copy and paste your NinjaTrader Machine ID into the email, and send the email.

**PLEASE NOTE:** If your NinjaTrader Machine ID changes, please provide us with your new NinjaTrader Machine ID and we will change the ID without any costs in our system.

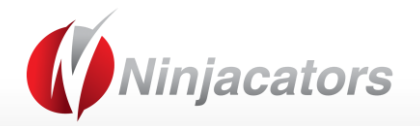

#### **Indicator Installation**

To import an indicator to your NinjaTrader, please be sure that you are saving the provided .Zip indicator file to your PC and not opening it.

We simply want to save the file, so that it stays zipped. NinjaTrader will do the hard part for us.

Please use the following steps to install the indicator:

- Open NinjaTrader
- The Control Center will be the first window that is displayed when opening NinjaTrader
- Go to Control Center>File>Utilities>Import NinjaScript
- Navigate to and choose the indicator file (starts with 'ncat')
- Click 'OK'
- Restart NinjaTrader

You can also take a look at the following Link. There you will find a video explanation on 'how to install the indicator': <u>https://www.ninjacators.com/Indicator-installation/</u>

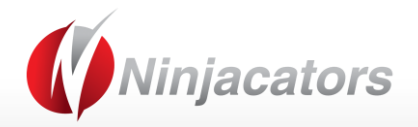

#### How to place your Order ID

You may have already placed your Order ID in your indicator to authorize it, and if you did, no further action is required. However, if you have not, please follow the additional instructions below to avoid any interruption in your service.

Each indicator you purchase from Ninjacators will only start working if you provide us with your NinjaTrader Machine ID and when you use your unique Order Number.

Your unique Order ID can be found inside your email with the Subject Line: IMPORTANT: Your Personal Order Number for Indicator Verification. See example on the picture below (Picture 3):

Picture 3:

Please use the following Order Number to activate your Indicator: Order# 2640 This is your Order ID

Please take only the numbers of your Order ID and place them in the Ninjacators Order ID field from within your indicator. This Order ID will always be the first field in your indicator settings. See example of an indicator window in the picture below (Picture 4):

Picture 4:

|     | Ninjacators            |     |        |
|-----|------------------------|-----|--------|
|     | Orderld                |     | 1234   |
|     | ShortLogo              | 1.1 | False  |
|     |                        | í   |        |
| יון | This is where you      |     | 5      |
|     | place your 4-6 digit   |     | Minute |
|     | Order ID               |     | SMA    |
|     |                        |     | 14     |
|     | TickOffsett            |     | 4      |
|     | 🗆 Data                 |     |        |
|     | Calculate on bar close |     | False  |

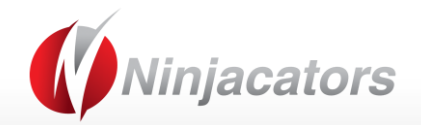

Once you've placed the correct Order ID in the Order ID field, please "right click" (NOT left click) over the Order ID and set this Order ID as the default for this indicator by clicking the button that pops up. It's important to complete this step now, so that you do NOT have to repeat this process again in the future. (See Picture 5)

Picture 5:

| Ξ | Ninjacators            |       |   |                        |
|---|------------------------|-------|---|------------------------|
|   | Orderld                | 1234  |   |                        |
|   | ShortLogo              | False |   | Cet Default For nextM  |
| Ξ | Parameters             |       | T | Set Default For heativ |
|   | MaPeri                 | E     |   |                        |
|   | MaPeri Click 'Set Defa |       |   |                        |
|   | MaTyp                  |       |   |                        |
|   |                        |       |   |                        |

Once you have completed these steps, and provided us with your correct NinjaTrader Machine ID, your indicator will be fully functional.

As always, if you have any technical issues, please call or email us so we can serve you better.

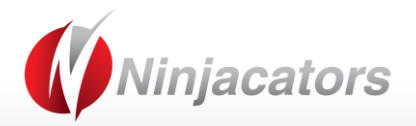

## **Indicator Description**

#### The Idea behind the Indicator

Monitoring the underlying Stock Portfolios on which the E-Mini Index Futures are based on delivers us valuable market insides and allows us to make assumptions we can use trading the E-Mini Index Futures.

*Example*: If 50% of the Stocks included in an Index Trade Down, this tells us an awful lot about the current market condition of the Stock Portfolio the E-Mini is based on. Not only do we get this information but based on this information we can make assumptions what the reaction to this down tick could mean and position ourselves "ahead" of other traders to participate in a responsive price move first.

#### Important: Data

The Tick index data is NOT provided by the exchange. Your data provider (Data Feed Provider / Broker Feed Provider) calculates the Tick Index internally.

Most Data Providers have the Tick Index Data enabled by default. In case you do not have the Tick Index data enabled in your current feed please contact your Data Provider / Broker to enable them. Some providers may charge a small fee for it.

Tick Index Data does NOT equal Tick Index Data!

As mentioned above the Tick Index Data is not an exchange provided data and each Data Provider calculates it independently. Even though, the underlying calculation methods are the same, the values can variety from Data Provider to Data Provider.

*Example*: When using Kinetick Data which generates a NYSE extreme value of 1000 in a particular period it could be that ESignal data will only show an extreme value of 975.

To account for the difference in the data we recommend to adjust the indicator settings to your data feed to get the best possible results.

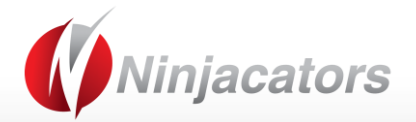

#### The Tick Index Trader Suite monitors 3 different Tick Index's

- 1. NYSE Tick Index Trader Using the ^TICK
- 2. Dow Jones Tick Index Trader Using the ^TICKDJ
- 3. NASDAQ Tick Index Trader Using the ^TICKQ

On How To Get Started and How To Use the Tick Index Tarder Suite please take also a look at the provided detail Video on the Customer Hub site.

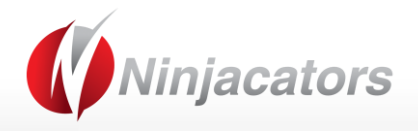

**Indicator Values** 

#### The indicator is NinjaScript and BloodHound ready. The exposed vaues are:

NYSESignal[0]<0 is long signal , where NYSESignal[0] value is the NYSE tick index value. (ex.: -345) NYSESignal[0]>0 is short signal , where NYSESignal[0] value is the NYSE tick index value. (ex.: 550) similar logic true for DOWSignal and NASDAQSignal

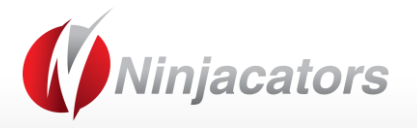

# **Indicator Settings**

| Ξ | Ninjacators            |                    |  |  |  |  |
|---|------------------------|--------------------|--|--|--|--|
|   | Orderld                | 0 1                |  |  |  |  |
|   | ShortLogo              | False              |  |  |  |  |
| Ξ | Colors                 |                    |  |  |  |  |
|   | Font                   | Black              |  |  |  |  |
|   | SignalBorder           | Silver             |  |  |  |  |
|   | DOW                    | Orange             |  |  |  |  |
|   | NASDAQ                 | Yellow             |  |  |  |  |
|   | NYSE                   | DeepSkyBlue        |  |  |  |  |
|   | Opacity                | 160                |  |  |  |  |
|   | PanelLong              | MediumSeaGreen     |  |  |  |  |
|   | PanelShort             | Red                |  |  |  |  |
| Ξ | Parameters             |                    |  |  |  |  |
|   | Drawmode               | PriceChart         |  |  |  |  |
|   | ColorBars              | False              |  |  |  |  |
|   | FontFamily             | Tahoma             |  |  |  |  |
|   | FontStyle              | Regular            |  |  |  |  |
|   | PaintSignals           | True               |  |  |  |  |
|   | SignalDistance         | 20                 |  |  |  |  |
|   | SignalHeight           | 20                 |  |  |  |  |
| Ξ | PlotSignals            |                    |  |  |  |  |
|   | DOW                    | True               |  |  |  |  |
|   | NASDAQ                 | True               |  |  |  |  |
|   | NYSE                   | True               |  |  |  |  |
| Ξ | TickLevels             |                    |  |  |  |  |
|   | DOWLongTick            | -25                |  |  |  |  |
|   | DOWShortTick           | 25                 |  |  |  |  |
|   | NASDAQLongTick         | -400               |  |  |  |  |
|   | NASDAQShortTick        | 400                |  |  |  |  |
|   | NYSELongTick           | -1000              |  |  |  |  |
|   | NYSEShortTick          | 1000               |  |  |  |  |
| Ξ | Data                   |                    |  |  |  |  |
|   | Calculate on bar close | True               |  |  |  |  |
|   | Input series           | ES 03-15 (1 Min) 6 |  |  |  |  |
|   | Maximum bars look back | Infinite           |  |  |  |  |

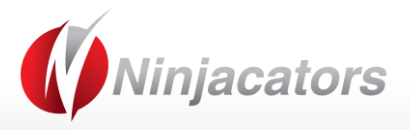

| -      | Visual              |                          |
|--------|---------------------|--------------------------|
|        | Auto scale          | True                     |
|        | Displacement        | 0                        |
|        | Display in Data Box | False                    |
|        | Label               | ncatTickIndexTraderSuite |
|        | Panel               | Same as input series     |
|        | Price marker(s)     | True                     |
|        | Scale justification | Right                    |
| $\Box$ | Alerts              |                          |
|        | DOWLong             | Disabled                 |
|        | DOWShort            | Disabled                 |
|        | NASDAQLong          | Disabled                 |
|        | NASDAQShort         | Disabled                 |
|        | NYSELong            | Disabled                 |
|        | NYSEShort           | Disabled                 |
| $\Box$ | Emails              |                          |
|        | EmailAddress        |                          |
|        | DOWLong             |                          |
|        | DOWShort .          | g                        |
|        | NASDAQLong          |                          |
|        | NASDAQShort         |                          |
|        | NYSELong            |                          |
|        | NYSEShort           |                          |

| NUMBER 1 | Ninjcators<br>Order ID: Please see the 'How to place your Order ID' section of this manual<br>ShortLogo: False: This will display the short Ninjacators logo<br>True: This will display the long Ninjacators logo |
|----------|----------------------------------------------------------------------------------------------------|
| NUMBER 2 | Colors                                                                                                    |
|          | Font: Choose the font color                                                                                                    |
|          | Signal Border: Choose the Color for the Signal Broder – This setting is only for the                                                                                                    |
|          | Price Chart plot function.                                                                                                    |
|          | DOW: Choose any color you like for the DOW Signals (^TICKDJ)                                                                                                    |
|          | NASDAQ: Choose any color you like for the NASDAQ Signals (^TICKQ)                                                                                                    |
|          | NYSE: Choose any color you like for the NYSE Signals (^TICK)                                                                                                    |
|          | <b>Opacity:</b> Choose the opacity level                                                                                                    |
|          | PanelLong: Choose the color you like for the Long Signal (negative extreme Tick                                                                                                    |
|          | value) in the panel                                                                                                    |
|          | <b>PanelShort</b> : Choose the color you like for the Short Signal (positive extreme Tick value) in the panel                                                                                                    |
|          |                                                                                                    |

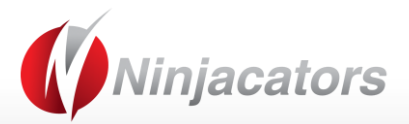

| Numbers 2 | Devenetova                                                                                                    |
|-----------|----------------------------------------------------------------------------------------------------|
| NUMBER 3  | <ul> <li>DrawMode: Choose the draw mode for the indicator. You can choose between</li> <li>PriceChart or Panel. If you choose Price Chart the indicator will draw directly on the chart, if you choose Panel the indicator will draw in a different Panel.</li> <li>Color Bars: True – if set to false the bars will no longer be colored</li> <li>FontFamily: Choose the fonat family for the Font</li> <li>Font Style: Choose any of the following font styles: Regular, Bold, Italic, Underlined, Strikeout</li> <li>PaintSignals: True – if set to false there will be no signal shown on the chart.</li> <li>Signal Distance: choose the distance between the signal plot and the candle</li> <li>Signal Height: : choose the height for the signal plot</li> </ul> |
| NUMBER 4  | PlotSignals                                                                                                    |
|           | You can turn on or off the Signals for the DOW, NASDAQ and NYSE. Choose True if you like to receive a signal or false if you don't like to activate the Plot Signal.                                                                                                    |
| NUMBER 5  | TickLevels<br>Choose the extreme Tick values for each single Tick Indext and for each side<br>(Positive Extreme and Negative Extreme).<br>IMPORTANT: Tick Index Data vary between different Data Providers, please<br>adjust the extreme values to the Tick Index Data you use.<br>DOWLongTick: -27<br>DOWShortTick: 27<br>NASDAQLongTick: -550<br>NASDAQShortTick: 500<br>NYSELongTick: -1000<br>NYSEShortTick: 1000<br>Data                                                                                                    |
|           | Calculate on bar close: Please set this to true for this indicator.<br>Input series: Instrument on which the indicator is calculated on.<br>Maximum bars look back: Infinite                                                                                                    |
| NUMBER 7  | Visual<br>Auto scale: True<br>Displacement: 0<br>Display in Data Box: False<br>Label: This will display the indicator name<br>Panel: This will be the panel in which the indicator is displayed within<br>Price Marker(s): True<br>Scale justification: Right                                                                                                    |
| Number 8  | Alerts<br>Choose any sound file available in your NinjaTrader for a sound alert when a signal<br>gets triggered. If set to Disabled no sound alert gets triggered.                                                                                                    |

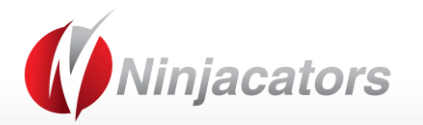

| NUMBER 9 | Emails                                                                          |
|----------|---------------------------------------------------------------------------------|
|          | Send email alerts when a signal gets triggered                                  |
|          | Important: You need to setup your Email in NinjaTrader first. You can watch the |
|          | video on how to do that in right here: <u>CLICK HERE TO WATCH A SHORT</u>       |
|          | EXPLANATION VIDEO                                                               |
|          |                                                                                 |

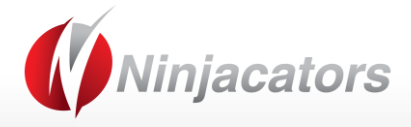

### Disclaimer

ALL SOFTWARE IS PROVIDED TO YOU AS IS AND THERE ARE NO WARRANTIES, CLAIMS OR REPRESENTATIONS MADE BY Ninjacators.com OR ITS SUPPLIERS, EITHER EXPRESS, IMPLIED, OR STATUTORY, WITH RESPECT TO THE SOFTWARE, INCLUDING WARRANTIES OR CONDITIONS OF TITLE, QUALITY, PERFORMANCE, NONINFRINGEMENT, MERCHANTABILITY, OR FITNESS FOR A PARTICULAR PURPOSE, NOR ARE THERE ANY WARRANTIES CREATED BY COURSE OF DEALING, COURSE OF PERFORMANCE, OR TRADE USAGE. NINJACATORS.COM AND ITS SUPPLIERS DO NOT WARRANT THAT THE SOFTWARE WILL MEET YOUR NEEDS OR BE FREE FROM ERRORS, OR THAT THE OPERATIONS OF THE SOFTWARE WILL BE UNINTERRUPTED. NINJACATORS.COM AND ITS SUPPLIERS DO NOT WARRANT THE ACCURACY OF THE REPORTS GENERATED. THE FOREGOING EXCLUSIONS AND DISCLAIMERS ARE AN ESSENTIAL PART OF THIS AGREEMENT AND FORMED THE BASIS FOR DETERMINING THE PRICE CHARGED FOR THE PRODUCTS. SOME STATES DO NOT ALLOW EXCLUSION OF AN IMPLIED WARRANTY, SO THIS DISCLAIMER MAY NOT APPLY TO YOU.

NINJACATORS.COM AND ITS SUPPLIERS WILL NOT BE LIABLE TO YOU OR ANY THIRD-PARTY CLAIMANT FOR ANY INDIRECT, SPECIAL, PUNITIVE, CONSEQUENTIAL, OR INCIDENTAL DAMAGES, WHETHER BASED ON CONTRACT, NEGLIGENCE, STRICT LIABILITY, OR OTHER TORT, BREACH OF ANY STATUTORY DUTY, INDEMNITY OR CONTRIBUTION, OR OTHERWISE, EVEN IF ADVISED OF THE POSSIBILITY OF SUCH DAMAGES. SOME STATES DO NOT ALLOW THE LIMITATION OR EXCLUSION OF LIABILITY FOR INCIDENTAL OR CONSEQUENTIAL DAMAGES, SO THE LIMITATIONS OR EXCLUSIONS IN THIS PARAGRAPH MAY NOT APPLY TO YOU.

Ninjacators.com and its suppliers shall not be liable in any respect for failures to perform hereunder due wholly or substantially to the elements, acts of God, labor disputes, acts of terrorism, acts of civil or military authority, fires, floods, epidemics, quarantine restrictions, armed hostilities, riots and other unavoidable events beyond the control of Ninjacators.com or its suppliers, and the time for performance of obligations hereunder by Ninjacators.com or its suppliers subject to such event shall be extended for the duration of such event.

# Ninjacators.com a property of Ninjacators LLC did not summon and/or recommend ANY kind of trading, trading decisions, investment and investment decisions.

CFTC RULE 4.41 - HYPOTHETICAL OR SIMULATED PERFORMANCE RESULTS HAVE CERTAIN LIMITATIONS. UNLIKE AN ACTUAL PERFORMANCE RECORD, SIMULATED RESULTS DO NOT REPRESENT ACTUAL TRADING. ALSO, SINCE THE TRADES HAVE NOT BEEN EXECUTED, THE RESULTS MAY HAVE UNDER-OR-OVER COMPENSATED FOR THE IMPACT, IF ANY, OF CERTAIN MARKET FACTORS, SUCH AS LACK OF LIQUIDITY. SIMULATED TRADING PROGRAMS IN GENERAL ARE ALSO SUBJECT TO THE FACT THAT THEY ARE DESIGNED WITH THE BENEFIT OF HINDSIGHT. NO REPRESENTATION IS BEING MADE THAT ANY ACCOUNT WILL OR IS LIKELY TO ACHIEVE PROFIT OR LOSSES SIMILAR TO THOSE SHOWN.

GOVERNMENT REGULATIONS REQUIRE DISCLOSURE OF THE FACT THAT WHILE THESE METHODS MAY HAVE WORKED IN THE PAST, PAST RESULTS ARE NOT NECESSARILY INDICATIVE OF FUTURE RESULTS. WHILE THERE IS A POTENTIAL FOR PROFITS THERE IS ALSO A RISK OF LOSS. A LOSS INCURRED IN CONNECTION WITH TRADING FUTURES, STOCKS, FOREX, OPTIONS OR ANY KIND OF OTHER TRADING PRODUCTS CAN BE SIGNIFICANT. YOU SHOULD THEREFORE CAREFULLY CONSIDER WHETHER SUCH TRADING IS SUITABLE FOR YOU IN LIGHT OF YOUR FINANCIAL CONDITION SINCE ALL SPECULATIVE TRADING IS INHERENTLY RISKY AND SHOULD ONLY BE UNDERTAKEN BY INDIVIDUALS WITH ADEQUATE RISK CAPITAL.